# 繞過特定主機的SBRS並繼續掃描垃圾郵件

#### 目錄

<u>簡介</u> <u>症狀</u> 程式

### 簡介

本文檔介紹如何繞過特定主機的SBRS並繼續掃描垃圾郵件。

## 症狀

- 由於SBRS信譽得分,使用公共MTA的發件人被拒絕
- <u>http://senderbase.org</u>顯示傳送IP地址的SBRS得分為「差」

GREYLIST對於繞過特定主機的SBRS過濾很有用,在這種情況下,主機名或傳送MTA可能包含除 您的特定受信任使用者以外的其他發件人。 使用此GREYLIST時,仍會掃描郵件中的垃圾郵件,這 與使用繞過垃圾郵件掃描的ALLOWLIST不同。

## 程式

在GUI中設定GREYLIST:

- 1. 導航到GUI > Mail Policies -> HAT Overview -> Add Sender Group。
- 2. 將組命名為GREYLIST並選擇順序「1」。
- 3. 選擇「接受」郵件流策略。
- 4. 將所有其他設定保留為預設值。
- 5. 按一下Submit and Add Senders。
- 6. 輸入傳送方的IP地址或主機名。
- 7. 提交此頁面。
- 8. 如果需要,請點選Add Sender, 然後繼續新增任何其他IP地址。
- 9. **提交**更改。